## 臺北榮民總醫院 病理檢驗部

## 分子病理加測項目 申請單/同意書上傳作業說明

說明:

為提昇本部分子病理排程檢測收案速度,以資訊化方式接收簽名同意書,特設立此作業 流程供受測者或臨床單位使用。

作業方式:

- 1. 以網頁方式作業,連結網址:
  - https://labmed.vghtpe.gov.tw/lab/pathcyto/sub\_rec/get\_info.php?tk=d33cd8

<u>26-af41-405c-907c-e8193e96c858</u>

● 網址 QR code, 可以使用手機開啟連結

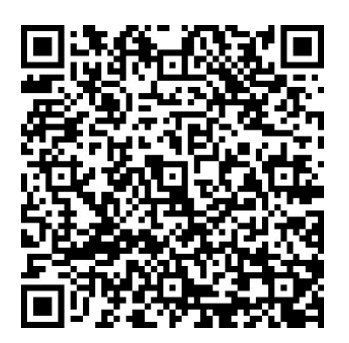

- 2. 輸入欄位:
  - 病歷號 (必要欄位)
  - 檢驗申請序號 (ReqNo, 7 碼, 必要欄位)
    - i. 內容樣式參考:

ii. 門診檢驗申請單:

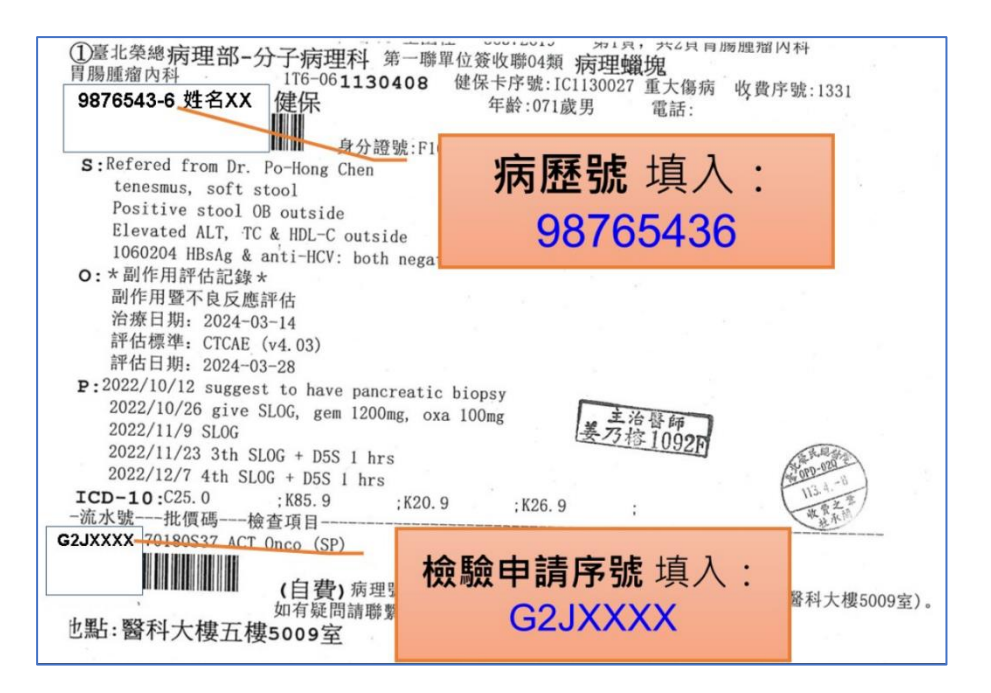

iii. 住院檢驗申請單:

| 臺北榮民總醫院住院 列印:2024-04-03 13:55<br>PATHOLOGY REQUEST SHEET(自費) A5:第1頁/共1頁     |                                    |
|-----------------------------------------------------------------------------|------------------------------------|
| 病症號·9876543-6 姓名XX A病房-床號 M 70歲 R                                           | EQ No: 0CZXXXX                     |
| 就醫科別·CKS 損微的                                                                | 子间・2024-04-03 14:00<br>年・DDCIII AD |
| 開早酱即·DUCZU01L 杯太發 系芯/<br>ABP / 如 / か · Ti cours 軟星·1 送给                     | L. A. A. A. A. 格5格5000家            |
| 数量值目:7018045 反则的dation One (Dy (SP)                                         |                                    |
| Baga · 10100049 Foundation one Oba (01)                                     |                                    |
|                                                                             |                                    |
| 「醫師醫囑說明]                                                                    |                                    |
| Time animin . Deature                                                       | <b>榆驗由請  京</b> 號                   |
| ←」 病寐號 埴入・                                                                  |                                    |
| yer metastases,                                                             | OCZXXXX                            |
| 98765436                                                                    | 笋——碓 為 動 字 ♀                       |
| 00100400                                                                    | 为啊啊安大了                             |
|                                                                             |                                    |
| [其 $\overline{C}$ 說明]<br>[ 你也要你有意志我回去我回去我回去我不会理想(照然上地 $\overline{C}$ 000合)。 |                                    |
| 1. 册甲請早與目買问思貴问时这主册注韵(當杆大楼2009至)。                                            |                                    |
| 4.如月仁門问題,爾柳給分丁病正行 分機 03041                                                  |                                    |

● 上傳『檢驗申請單』圖檔,可以手機拍照上傳,檔案格式請使用 JPG,檔案大小須

小於 5Mega bytes, 拍照品質請盡量平整, 對焦清楚。

● 上傳『**自費檢測同意書**』圖檔,可以手機拍照上傳,檔案格式請使用 JPG,檔案大

小須小於 5Mega bytes · 拍照品質請盡量平整 · 對焦清楚 ·

● 檔案上載完成即完成存檔。